## Parent Conference Instructions - Skyward

Login to your Skyward Family Access

If you have more than 1 student in Canyons School District Schools, select a student first from the drop down.

1. On the left side click the Conferences tab Note:

- Only one appointment can be scheduled per teacher per student
- If guardians maintain separate households, they must login separately to schedule individual conference times for their student
- If you have more than one student, the system will allow you to schedule them at the same time with two different teachers, however a warning will appear because this will double book you.
- 2. Click All Conferences next to the student's name you wish to schedule a conference for
- 3. Click Select a Time
- 4. Find the time you want and click Select next to that time (Status for that time slot must be open or Select option will not appear).
- 5. A window appears showing the appointment time slot information, Click Save to keep that time slot.

| Fa                  | mily Access                                             |                                      | ALTA GTEST                     | My Account Email History Exit | es | 2;<br>S( | chedule a Conference Time with PUGMIRE, C              | ×   |
|---------------------|---------------------------------------------------------|--------------------------------------|--------------------------------|-------------------------------|----|----------|--------------------------------------------------------|-----|
| SKÝWARD' A          | LTA STEST 💌                                             |                                      |                                | 🚹 District Links 🦷 🍏          | 22 |          | Conference Time Slots Status Building/Room             |     |
| Home                | Conferences                                             |                                      |                                |                               | n  |          | Tue Mar 1, 2022 3:30 pm - 3:35 pm Open Sal             | act |
| Pook to Sabaal      | Scheduled Conferences Report                            |                                      |                                |                               | le |          |                                                        |     |
| Registration        | Print All Scheduled Conferences for Guardian            |                                      |                                |                               |    |          | Tue Mar 1, 2022 3:40 pm - 3:45 pm Open Sele            | ect |
| Calendar            | ALTA (ALTA HICH) View Scheduled Times   All Conferences |                                      |                                |                               | 50 |          | Tue Mar 1, 2022 4:00 pm - 4:05 pm Open Sele            | ect |
| Gradebook           | Teacher Conferences                                     | itus                                 | Class                          | Building/Room                 | Т  |          | Tue Mar 1, 2022 4:30 pm - 4:35 pm Open Sele            | ect |
| Attendance          | Period 7<br>11:10 AM - 1:00 PM                          | Not Yet Scheduled<br>(Select a Time) | LANGUAGE ARTS 11<br>PUGMIRE, C | ALTA HIGH / 2318              | С  |          | Tue Mar 1, 2022 4: Select Time Slot 🗱 Select           | ect |
| Student Info        |                                                         |                                      |                                |                               |    |          | Tue Mar 1, 2022 4: Teacher: CINDI PUGMIRE              | ect |
| Busing              |                                                         |                                      |                                |                               |    |          | Tue Mar 1, 2022 5: Date: Tue Mar 1, 2022               | ect |
| Food Service        |                                                         |                                      |                                |                               |    |          | Tue Mar 1, 2022 5: Time: 5:10 PM - 5:15 PM             | ect |
| Schedule            |                                                         |                                      |                                |                               |    |          | Tue Mar 1, 2022 5: Sele                                | ect |
| Test Scores         |                                                         |                                      |                                |                               |    |          | Tue Mar 1, 2022 6: Student: ALTA STEST Sele            | ect |
| Fee<br>Management   |                                                         |                                      |                                |                               |    |          | Tue Mar 1 2022 61 Courses Actability A ANDRAGE ADTS 44 | ect |
| Activities          |                                                         |                                      |                                |                               |    |          | Tuo Mor 1, 2022 6: Building:                           |     |
| Graduation          |                                                         |                                      |                                |                               |    |          |                                                        |     |
| Requirements        |                                                         |                                      |                                |                               |    |          | Tue Mar 1, 2022 6: Sele                                | ect |
| Conferences         |                                                         |                                      |                                |                               |    |          | Tue Mar 1, 2022 6:                                     | ect |
| Academic<br>History |                                                         |                                      |                                |                               |    |          | Tue Mar 1, 2022 6: Back Sele                           | ect |
| Student Login /     |                                                         |                                      |                                |                               |    |          | Tue Mar 1, 2022 7:00 pm - 7:05 pm Open Selection       | ect |

\*\*If you will be participating IN PERSON instead of virtually, please ALSO do the following:

## Steps to inform teachers of in person participation:

- 1. Click on View Scheduled Times
- 2. Click on the Notes icon in the far right
- 3. Click Add Note
- 4. Include the information that you will be attending in person
- 5. Save, then click the red X to return to the main screen
- 6. Repeat for each teacher you schedule to meet

| Conferences                            |                        |                                   |               | TA HIGH) View Scheduled Times   All Confe                                                    | erences                  |          |       |       |  |  |
|----------------------------------------|------------------------|-----------------------------------|---------------|----------------------------------------------------------------------------------------------|--------------------------|----------|-------|-------|--|--|
|                                        |                        |                                   |               |                                                                                              | d Teacher Conferences    | Status   | Class | Build |  |  |
| Scheduled Conferences Report           |                        |                                   |               | Tue Mar 1, 2022 from 7:00 PM - 7:05 PM Scheduled (Unschedule) LANGUAGE ARTS 11 CINDI PUGMIRE |                          |          |       |       |  |  |
| ALTA (ALTA HIGH) View Scheduled Times  | enferences             |                                   |               |                                                                                              | KE (CANYONS TECH CENTER) |          | ×     |       |  |  |
| Scheduled Teacher Conferences          | Status                 | Ulass                             | Building/Room | No notes exist for this conference                                                           |                          | Add Note |       |       |  |  |
| Wed Mar 2, 2022 from 4:20 PM - 4:25 PM | Scheduled (Unschedule) | LANGUAGE ARTS 11<br>CINDI PUGMIRE |               |                                                                                              |                          |          |       | ]     |  |  |
|                                        |                        |                                   |               |                                                                                              |                          |          |       |       |  |  |

| ALTA (ALTA HIGH)                               | View Schedule           | d Times   All Confe                             | rences                              |                 |      |       |
|------------------------------------------------|-------------------------|-------------------------------------------------|-------------------------------------|-----------------|------|-------|
| Scheduled Teacher                              | Conferences             |                                                 | Status                              | Class           |      | Build |
| Tue Mar 1, 2022 from                           | Add Note                |                                                 | Scheduled                           | LANGUAGE ARTS 1 | 1    |       |
| CTECFAKE (CANY                                 | Date:                   | 02/17/2022                                      |                                     |                 |      |       |
| No confere LANGU<br>SUMMERI<br>No confere No n | * Summary:<br>Comments: | In person<br>Hello! We will<br>for our conferen | be participating<br>nce. Thank you! | in person       | Xote |       |
|                                                | (*) Indicates           | a required field.                               |                                     | Back            | ۲    |       |

|    |                  |            | Add Note  |
|----|------------------|------------|-----------|
|    | Date             | Posted By  | Summary   |
| ew | Thu Feb 17, 2022 | ALTA GTEST | In person |

You will receive a confirmation email. You will also receive a reminder email three days before and one day before your scheduled appointment. Note: You can view or un-schedule under View Scheduled Times during the open window. Thank you! We look forward to meeting with you!

## Instrucciones para la conferencia con los padres: Skyward

Inicie sesión en su Skyward Family Access

Si tiene más de 1 estudiante en las escuelas del Distrito Escolar de Canyons, seleccione primero un estudiante del menú desplegable.

1. En el lado izquierdo, haga clic en la pestaña Conferencias Nota:

- Solo se puede agendar una cita por docente por alumno
- Si los tutores mantienen hogares separados, deben iniciar sesión por separado para programar horarios de conferencias individuales para su estudiante
- Si tienes más de un alumno, el sistema te permitirá programarlos al mismo tiempo con dos profesores diferentes, sin embargo, aparecerá una advertencia porque esto te dará doble reserva.
- 2. Haga clic en Todas las conferencias junto al nombre del estudiante para el que desea programar una conferencia.
- 3. Haga clic en Seleccionar una hora

4. Busque la hora que desee y haga clic en Seleccionar junto a esa hora (el estado de esa franja horaria debe estar abierto o la opción Seleccionar no aparecerá).

5. Aparece una ventana que muestra la información de la franja horaria de la cita. Haga clic en Guardar para mantener esa franja horaria.

| Far                        | mily Access                                  |                                      | ALTA GTES                      | T My Account Email History Exit |    | s<br>Schedule a | Conference               | Time with P    | UGMIRE, C    |          |             |    | ×      |
|----------------------------|----------------------------------------------|--------------------------------------|--------------------------------|---------------------------------|----|-----------------|--------------------------|----------------|--------------|----------|-------------|----|--------|
| SKYWARD" AJ                | LIA SIESI 🗹                                  |                                      |                                |                                 |    | Confere         | ence Time SI             | ots            |              | Status   | Building/Ro | om |        |
| Home                       | Conferences                                  |                                      |                                |                                 | n  | Tue Ma          | r 1, 2022 3:30           | ) pm - 3:35 pi | n            | Open     |             |    | Select |
| Back-to-School             | Scheduled Conferences Report                 |                                      |                                |                                 | le | Tue Ma          | r 1 2022 3.40            | ) nm - 3:45 n  | n            | Open     |             |    | Select |
| Registration               | Print All Scheduled Conferences for Guardian |                                      |                                |                                 |    |                 |                          |                |              |          |             |    |        |
| Calendar                   | ALTA (ALTA HIGH) View Scheduled Tim          | es   All Conferences                 |                                |                                 |    | Tue Ma          | r 1, 2022 4:00           | ) pm - 4:05 pi | n            | Open     |             |    | Select |
| Gradebook                  | Teacher Conferences                          | itus                                 | Class                          | Building/Room                   | _T | Tue Ma          | r 1, 2022 4:30           | ) pm - 4:35 pi | n            | Open     |             |    | Select |
| Attendance                 | Period 7<br>11:10 AM - 1:00 PM               | Not Yet Scheduled<br>(Select a Time) | LANGUAGE ARTS 11<br>PUGMIRE, C | ALTA HIGH / 2318                | С  | Tue Ma          | r 1, 2022 4: s           | Select Time S  | Slot         |          | ×           |    | Select |
| Student Info               |                                              |                                      |                                |                                 |    | Tue Ma          | r 1, 2022 4:             | Teacher:       |              | MIRE     |             |    | Select |
| Busing                     |                                              |                                      |                                |                                 | 11 | Tue Ma          | r 1, 2022 5:             | Date:          | Tue Mar 1. 2 | 2022     |             |    | Select |
| Food Service               |                                              |                                      |                                |                                 |    | Tue Ma          | r 1, 2022 5:             | Time           | 5.10 PM - 5. | 15 PM    |             |    | Select |
| Schedule                   |                                              |                                      |                                |                                 |    | Tue Ma          | r 1, 2022 5:             | rine.          | 5.101 M - 5. | 101 10   |             |    | Select |
| Test Scores                |                                              |                                      |                                |                                 |    | Tue Ma          | r 1, 2022 6 <sup>.</sup> |                |              | -        |             |    | Select |
| Fee<br>Management          |                                              |                                      |                                |                                 |    | Tue Me          | * 1. 2022 G              | Student:       | ALIA SIES    | '        |             | _  | Coloct |
| Activitico                 |                                              |                                      |                                |                                 |    | Tue Ma          | r 1, 2022 6.             | Course:        | 46110/04 - L | ANC JAGE | EARTS 11    |    | Select |
| Activities                 |                                              |                                      |                                |                                 |    | Tue Ma          | r 1, 2022 6:             | Building:      |              |          |             |    | Select |
| Graduation<br>Requirements |                                              |                                      |                                |                                 |    | Tue Ma          | r 1, 2022 6:             | Room:          |              |          |             |    | Select |
| Conferences                | I                                            |                                      |                                |                                 |    | Tue Ma          | r 1, 2022 6:             |                |              |          |             |    | Select |
| Academic<br>History        |                                              |                                      |                                |                                 |    | Tue Ma          | r 1, 2022 6:             | Save           |              |          | Back        |    | Select |
| Student Login /            |                                              |                                      |                                |                                 |    | Tue Ma          | r 1, 2022 7:00           | ) pm - 7:05 pi | n            | Open     |             |    | Select |

\*\*Si va a participar EN PERSONA en lugar de virtualmente, TAMBIÉN haga lo siguiente:

## Pasos para informar a los docentes sobre la participación presencial:

- 1. Pasos para informar a los docentes sobre la participación presencial:
- 2. Haga clic en Ver horarios programados

Date: 02/17/2022 \* Summary: In person

(\*) Indicates a required field.

Comments: Hello! We will be participating in person for our conference. Thank you!

Back

- 3. Haga clic en el icono de Notas en el extremo derecho
- 4. Haga clic en Agregar nota

CTECFAKE (CANY

No confere LANGU

No r

Save

SUMMER

No conference

- 5. Incluya la información de que asistirá personalmente
- 6. Guardar, luego haga clic en la X roja para volver a la pantalla principal
- 7. Repita para cada maestro que programe para reunirse

| Conferences                                  |              |                  |               |       | ALTA (ALTA HIGH) View Scheduled Times   All                                                  | Conferences |          |  |  |
|----------------------------------------------|--------------|------------------|---------------|-------|----------------------------------------------------------------------------------------------|-------------|----------|--|--|
|                                              |              |                  |               |       | Scheduled Teacher Conferences                                                                | Status      | Class    |  |  |
| Scheduled Conferences Report                 |              |                  |               |       | Tue Mar 1, 2022 from 7:00 PM - 7:05 PM Scheduled (Unschedule) LANGUAGE ARTS 11 CINDI PUGMIRE |             |          |  |  |
| Print All Scheduled Conterences for Guardian |              |                  |               |       | CTECFAKE (CANYONS TECH CENTER)                                                               |             |          |  |  |
| ALTA (ALTA HIGH) View Scheduled Times        | Conferences  |                  |               |       | No confere LANGUAGE ARTS 11 Meeting Notes                                                    |             | ×        |  |  |
| Scheduled Teacher Conferences                | Status       | U pau            | Buildina/Room | Notes | SUMMERI                                                                                      |             | Add Note |  |  |
|                                              | Schodulad    | LANCHAGE APTS 11 |               |       | No notes exist for this conference.                                                          |             |          |  |  |
| Wed Mar 2, 2022 from 4:20 PM - 4:25 PM       | (Unschedule) | CINDI PUGMIRE    |               |       |                                                                                              |             |          |  |  |
|                                              |              |                  |               |       |                                                                                              |             |          |  |  |
|                                              |              |                  |               |       |                                                                                              |             |          |  |  |
| ALTA (ALTA HIGH) View Scheduled              |              | 0000             |               |       |                                                                                              |             |          |  |  |
| Scheduled Teacher Conferences                |              | Status Class     | 3             | Build | LANGUAGE ABTS 11 Meeting Notes                                                               |             |          |  |  |
| Tue Mar 1, 2022 from 7,00 511 7,05 5         |              | Scheduled LANG   | BUAGE ARTS 11 |       |                                                                                              |             |          |  |  |
| Add Note                                     |              |                  | ×             |       |                                                                                              |             | Add Note |  |  |

| Usted recibirá un email de confirmación. También recibirá un correo electrónico de recordatorio tres días antes y un día antes de su cita programada. |
|----------------------------------------------------------------------------------------------------|
| Nota: Puede ver o anular la programación en Ver horarios programados durante la ventana abierta. ¡Gracias! ¡Esperamos reunirnos con usted!            |

Date

Thu Feb 17, 2022

View

Posted By

ALTA GTEST

Summary

In person